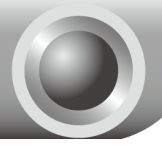

# Installation

### Connexion du périphérique

#### Remarque

Veuillez à utiliser une connexion filaire uniquement pour configurer le point d'accès.

Éteignez tous vos équipements réseau. v compris votre ordinateur. l'injecteur de puissance et le point d'accès.

Raccordez votre ordinateur au port LAN de l'injecteur de puissance à l'aide d'un câble Ethernet

- Raccordez votre point d'accès au port PoE de l'injecteur de puissance à l'aide d'un câble Ethernet
- Branchez la fiche jack de l'adaptateur secteur fourni sur l'injecteur de puissance et raccordez l'autre extrémité à une prise électrique murale standard.

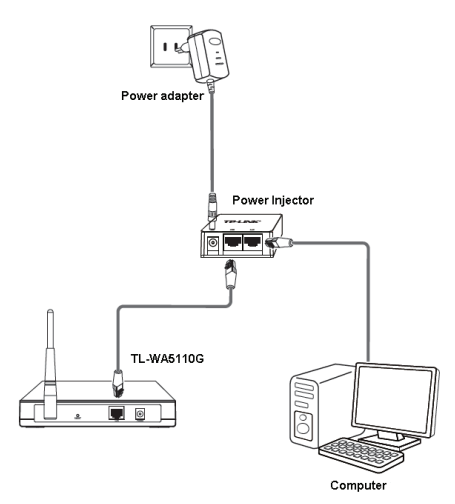

Remarque II est également possible de raccorder l'adaptateur secteur directement au point d'accès. De cette manière, il vous est possible de raccorder directement votre ordinateur au point d'accès à l'aide d'un câble Ethernet

Mettez en route l'ensemble de vos équipements réseau puis assurez-vous que les DEL du point d'accès s'allument comme indiqué dans le diagramme ci-dessous.

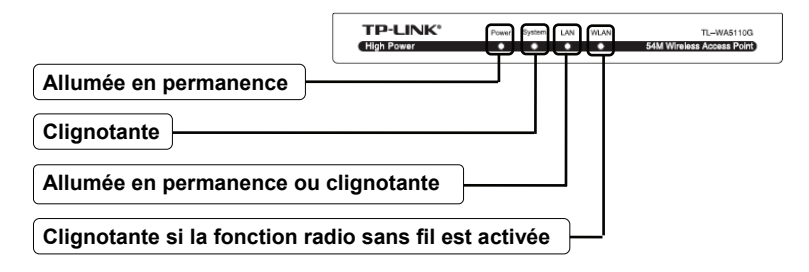

Remarque Si l'affichage des DEL est anormal, vérifiez que les prises des câbles (adaptateur secteur et câble Ethernet) sont correctement branchées à votre périphérique.

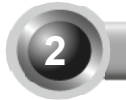

5

## Configuration du périphérique

Remarque Vous devrez donner à votre ordinateur une Adresse IP statique du même rang que celle du point d'accès. Si vous avez besoin d'aide, consultez la section T3 du chapitre Dépannage.

# Identification

Lancez votre navigateur Internet, saisissez **192.168.1.254** dans la barre d'adresse puis appuyez sur **Entrée**.

| File 8 | Edit \ | few . | Favorites | Tools      | Help |          |     |         |   |
|--------|--------|-------|-----------|------------|------|----------|-----|---------|---|
| A      | ark v  | 0     | . 🕞       | <b>a</b> 4 | 50   | ) Search | AFR | vorites | a |

| Une boîte de dialogue s'affic<br>vous demande l' <b>Identifiant</b> a<br>que le <b>Mot de passe</b> . Saisis<br>valeurs par défaut puis cliqu<br><b>OK</b> . | :he et<br>ainsi<br>ssez les<br>⊨ez sur | Connect to 192. 1 | 68. 1. 254 ?X                  |
|----------------------------------------------------------------------------------------------------|----------------------------------------|-------------------|--------------------------------|
| Identifiant : admin<br>Mot de passe : admin                                                                                                    | <br>                                   | User name:        | admin     Remember my password |
| Cliquez sur <b>OK</b>                                                                                                    |                                        |                   | OK Cancel                      |

Remarque Si la boîte de dialogue n'apparaît pas, veuillez consulter la section **T3** du Guide de dépannage. La section **T2** vous procurera l'assistance nécessaire en cas d'oubli du mot de passe.

| La page de gestion en ligne   |         | 54M High Power<br>Windess Access Point<br>Moor Nea. TRWATIO |                   |                               |  |  |
|-------------------------------|---------|-------------------------------------------------------------|-------------------|-------------------------------|--|--|
| apparatura une tois votre     |         | Status                                                      | Firmware Version: | 4.2.1 Build 090324 Rel.52738n |  |  |
| identification effectuée avec | succès  | - Basic Settions                                            | Hardware Version: | WM61100 v1 081530EF           |  |  |
|                               | 300003. | COPPER SHOP                                                 |                   |                               |  |  |
|                               |         | Notwa rk     Microb cor                                     | Wired             |                               |  |  |
|                               | \<br>\  | - Adva ced Settings                                         | MAC Address:      | 00-0A-EB-98-34-74             |  |  |
| Cliquez our Ouick Setup       |         | + DHCP                                                      | IP Address:       | 192.168.1.1                   |  |  |
| Gildner an March Setub        |         | - Maintenance                                               | Subnet Mask:      | 255.255.255.0                 |  |  |
|                               | /       | System Tools                                                |                   |                               |  |  |
|                               |         |                                                             | Miroloon          |                               |  |  |

# 2 Configuration du mode de fonctionnement

| Cette page s'affiche.                                                               | 5.4.M High Power<br>Wireless Access Point<br>Model No.: Tr. W33106                                                                                                    |
|-------------------------------------------------------------------------------------|----------------------------------------------------------------------------------------------------|
| Cliquez sur Next                                                                    | Store:     The split stdy will think to be trading the split stdy will think to be trading the split stdy will the split stdy will the split                                                                                                    |
| Choisissez le <b>Operation</b><br><b>Mode Type</b> qui correspond à<br>vos besoins. | S-4 M High Power<br>Writesa Scean Stort<br>Nawf Mc: Ta-MSTM<br>- and Scean Store<br>- and Scean Store<br>- and Scean Sto |
| Cliquez sur Next                                                                    |                                                                                                    |

# Remarque Le point d'accès prend en charge trois modes de fonctionnements différents : Routeur / Client point d'accès, Routeur point d'accès et Point d'accès.

- Pour établir une connexion auprès de votre fournisseur d'accès sans fil, choisissez le mode Client point d'accès / Routeur puis suivez les instructions de la section A;
- Pour configurer une connexion point à point, allez directement à la section B;
- c) Pour configurer un répéteur, allez directement à la section C.

#### A. Configuration pour le client fournisseur d'accès sans fil (CPE)

Cette page s'affiche. gh Power Access Point Quick Setup - Choose WAN Connection Type Choisissez le WAN Connection O Dynamic F Type proposé par votre fournisseur n ann a d'accès sans fil. Nous choisirons Back Next PPPoE en quise d'exemple. Cliquez sur Next 54M High Power Vireless Access Point Actel No.: TL-WAS1106 Quick Setup - PPPoE Saisissez Username et le Password fournis par votre fournisseur d'accès sans fil Back Next Cliquez sur Next Iss Access Point Quick Setup - Wireless Saisissez le SSID fourni par votre fournisseur d'accès sans fil. и., Cliquez sur Next

Remarque L'Identifiant et le Mot de passe sont fournis par votre fournisseur d'accès.

Cliquez sur **Finish** pour quitter l'assistant **Quick Setup** puis patientez le temps du redémarrage automatique complet du point d'accès. Les modifications prennent effet après le redémarrage de l'ordinateur.

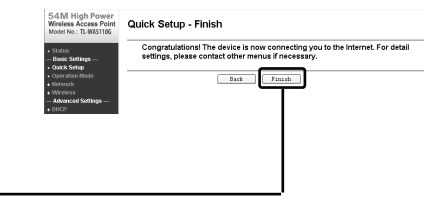

Cliquez sur Finish

#### B. Configuration pour la connexion Point à point

| Remarque Deux points d'accès IL-WA                                                                                                    | 5110G sont requis pour cette application.                                                                                                    |
|----------------------------------------------------------------------------------------------------|----------------------------------------------------------------------------------------------------|
| 1) Paramétrage du point d'accès                                                                                                    | 54M High Power<br>Wireless Access Point<br>Model No: THAISTING                                                                                                    |
| Sélectionnez AP Cliquez sur Next                                                                                                    | • Sume     • Sume     • Sume Summary     • Constraints     • Constraints     •                                                                                                    |
| Saisissez un nom unique pour votre<br>réseau sans fil. Pensez toutefois à<br>utiliser un nom facilement<br>mémorisable par les utilisateurs du<br>réseau. Nous nommerons ce SSID<br><b>TP-LINK</b> en guise d'exemple.                      | SAM High Power<br>Moren K. Steres Polis<br>Moren K. Steres Polis<br>Carlos Saturation Configuration Coll Market<br>Carlos Saturation<br>Carlos Saturation<br>Market Saturation<br>Market Saturation |
| Cliquez sur Next                                                                                                    |                                                                                                    |
| Cliquez sur <b>Finish</b> pour quitter<br>l'assistant <b>Quick Setup</b> puis<br>patientez le temps du redémarrage<br>automatique complet du point<br>d'accès. Les modifications prennent<br>effet après le redémarrage de<br>l'ordinateur. | S-4.M High Power<br>Massim, D. 2007 Setup - Finish                                                                                                    |
| Cliquez sur Finish                                                                                                    |                                                                                                    |

Une fois correctement identifié, configurez l'autre TL-WA5110G en suivant les étapes ci-dessous.

2) Configuration du client

Remarque Afin d'éviter un conflit avec l'adresse IP du point d'accès, vous devez remplacer l'adresse IP par défaut du client 192.168.1.254 par 192.168.1.X (où X est un nombre compris entre 1 et 253). Nous choisirons 192.168.1.2 en guise d'exemple.

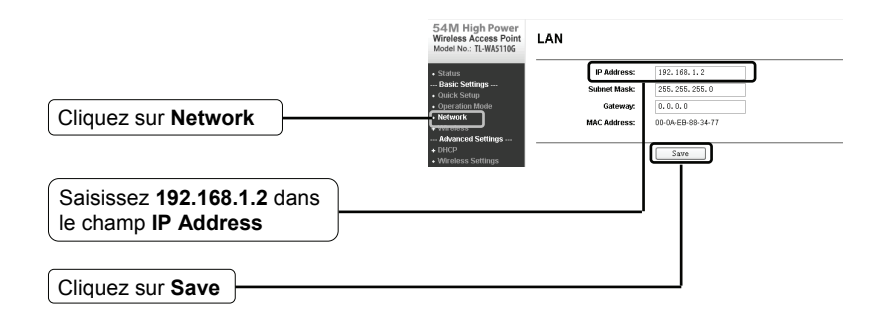

Remarque

Le point d'accès redémarrera automatiquement après avoir cliqué sur **Save**.

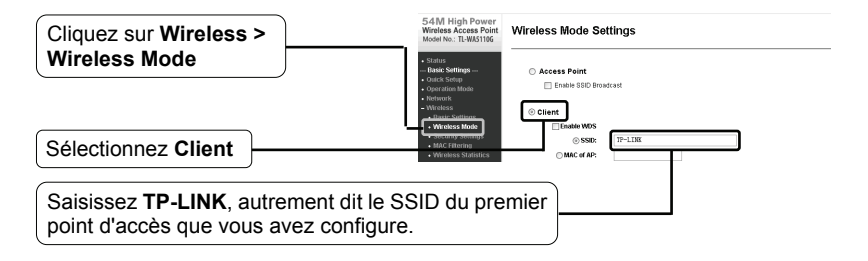

Cliquez sur **Save** en bas de la page.

#### C. Configuration pour Répéteur

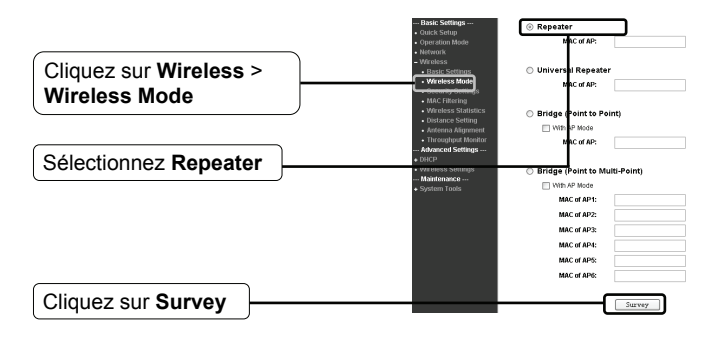

Cette page s'affiche.

Repérez puis mettez par écrit le BSSID du point d'accès distant que vous souhaitez répéter. Copiez le BSSID de "TP-LINK", à savoir 00-1D-0F-01-06-14.

| ID | BSSID             | SSID           | Signal | Channel | Security | Choose |
|----|-------------------|----------------|--------|---------|----------|--------|
| 1  | 00-1D-0F-01-06-14 | TP-LINK        | 6 dB   | 6       | OFF      | Conner |
| 2  | 00-1-22-33-44-55  | RT2561_1       | 3 d9   | 6       | OFF      | Conner |
| 3  | 00-1-27-08-28-38  | TP-LINK_082838 | -2 d0  | 1       | ON       | Conner |
| 4  | 02-10-18-01-00-01 | TP-LINK_010001 | 19 dB  | 6       | OFF      | Conner |

Saisissez ou copiez le BSSID du point d'accès distant dans le champ situé sous **Repeater**.

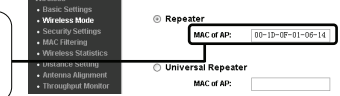

AP List

Remarque Le BSSID est identique à l'adresse MAC.

Cliquez ensuite sur Save en bas de cette page.

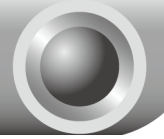

# Dépannage

#### T1. Comment restaurer les réglages d'usine par défaut de mon routeur ?

Assurez-vous que le point d'accès est allumé, puis appuyez sur le bouton **RESET** (*Réinitialisation*) situé sur le panneau arrière pendant 8 à 10 secondes avant de le relâcher.

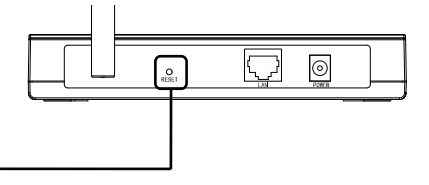

Appuyez pendant 8 à 10 secondes.

Remarque Une fois le point d'accès réinitialisé, les paramètres de configuration actuelle seront perdus. Vous devrez alors reconfigurer le routeur.

#### T2. Que faire en cas d'oubli du mot de passe ?

- 1) Restauration des réglages d'usine par défaut du point d'accès. Si vous ne savez pas comment procéder, consultez la section précédente **T1**.
- 2) Utilisez l'identifiant et le mot de passe par défaut : admin, admin.
- Essayez de reconfigurer votre point d'accès à l'aide des instruction de ce Guide d'utilisation rapide.

#### T3. Que faire si je n'arrive pas à accéder à page de configuration en ligne ?

1) Configurez l'adresse IP de votre ordinateur.

#### Pour Windows XP

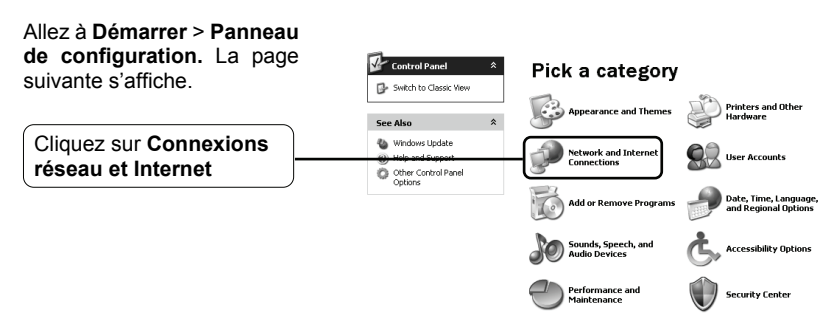

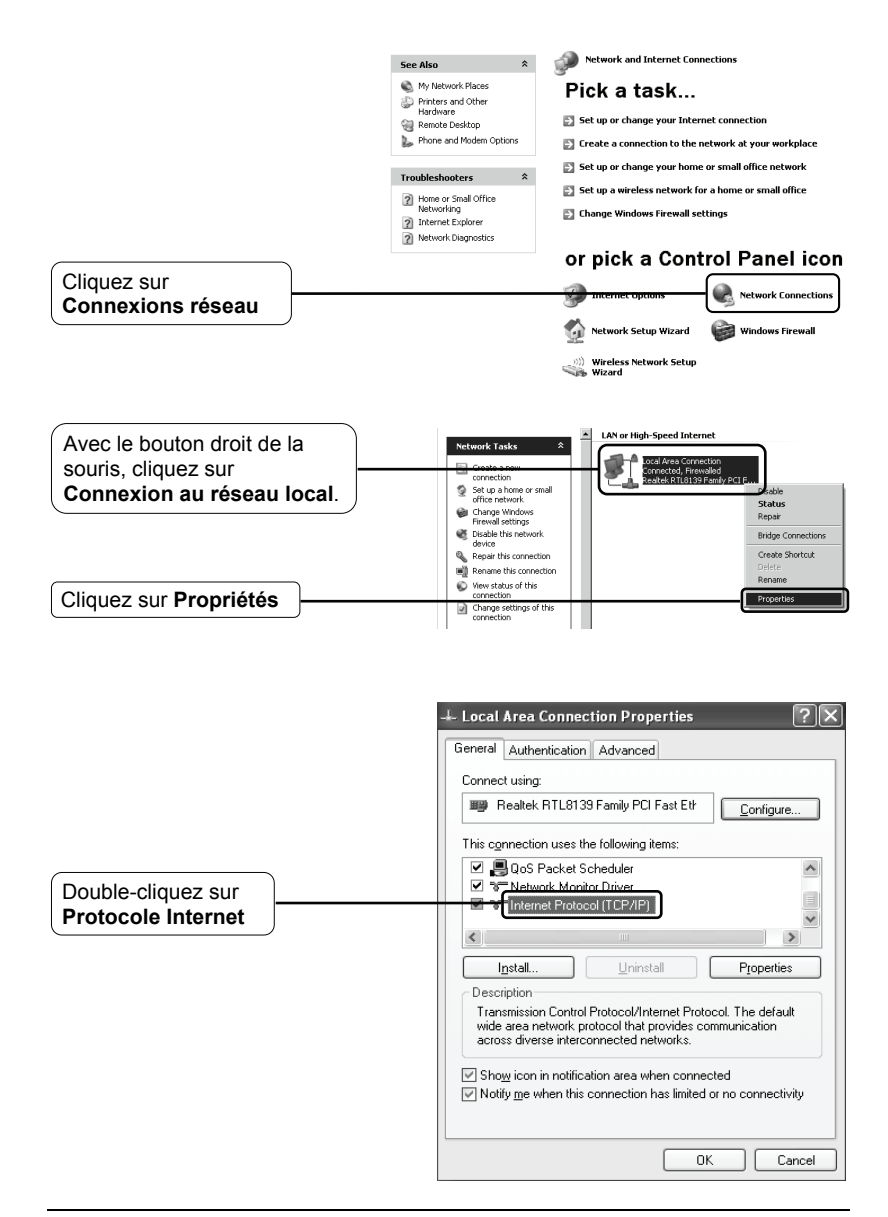

|                                                                                                    | Internet Protocol (TCP/IP) Properties                                                                                                    |
|----------------------------------------------------------------------------------------------------|----------------------------------------------------------------------------------------------------|
|                                                                                                    | General<br>You can get IP settings assigned automatically if your network supports<br>this capability. Otherwise, you need to ask your network administrator for<br>the appropriate IP settinas |
| Sélectionnez Utiliser<br>l'adresse IP suivante                                                                        | Obtain an IP address automatically OUse the following IP address: IP address: 192, 158, 1, 100                                                                                                  |
| Saisissez 192.168.1.100 et<br>255.255.255.0 respectivement<br>dans les champs Adresse IP et<br>Masque de sous-réseau. | Subnet mask:     255 , 255 , 255 , 0       Default gateway:        Obtain DNS server address automatically       ③ Use the following DNS server addresses                                       |
| Sélectionnez Utiliser l'adresse de serveur DNS suivante                                                               | Preferred DNS server:            Alternate DNS server:                                                                                                    |
| Saisissez l' <b>Adresse du</b><br>serveur DNS de par votre<br>fournisseur d'accès ou<br>l'administrateur réseau.      | Advanced OK Cancel                                                                                                    |
| Cliquez sur <b>OK</b>                                                                                                 |                                                                                                    |

#### Pour Windows Vista

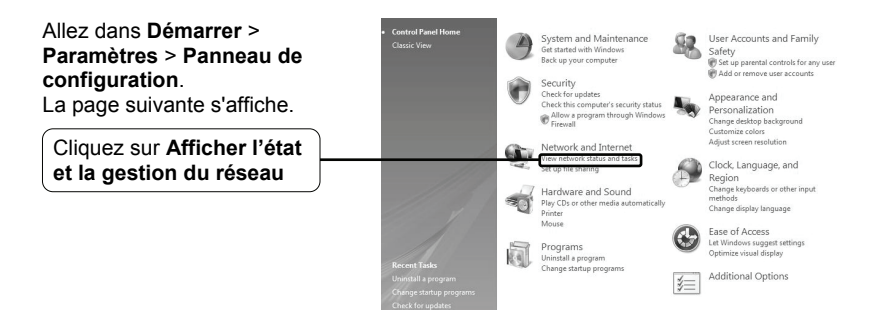

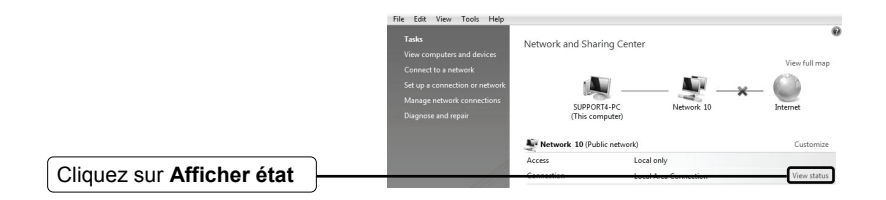

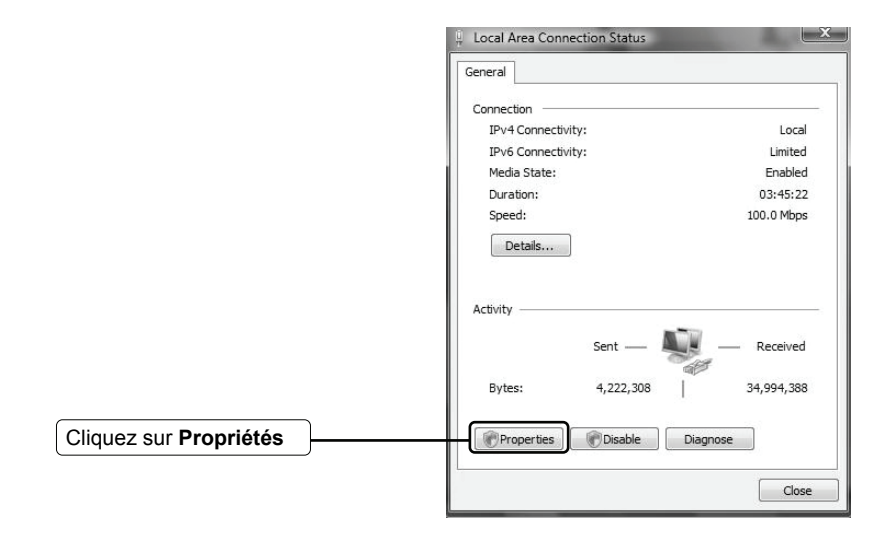

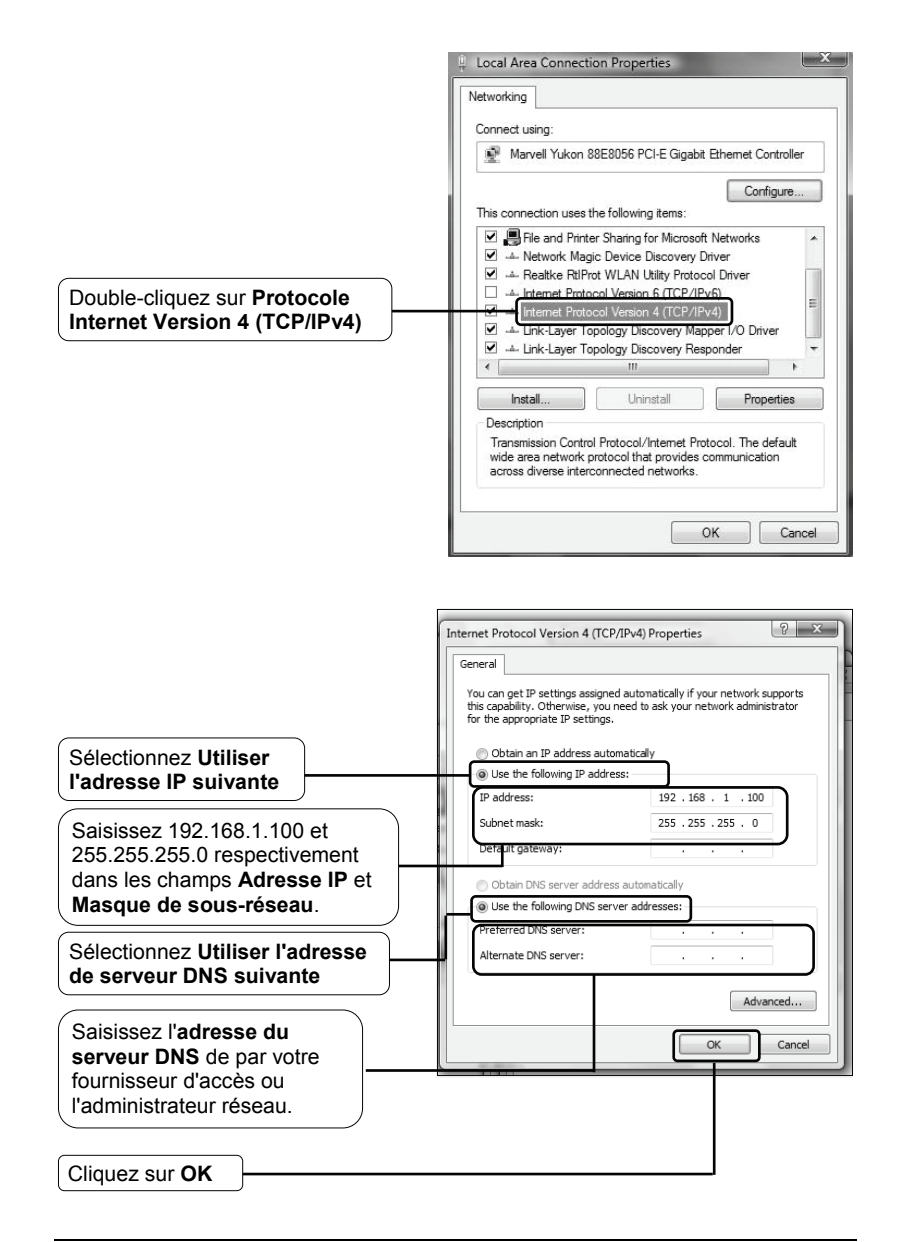

2) Configurez votre navigateur Internet Explorer.

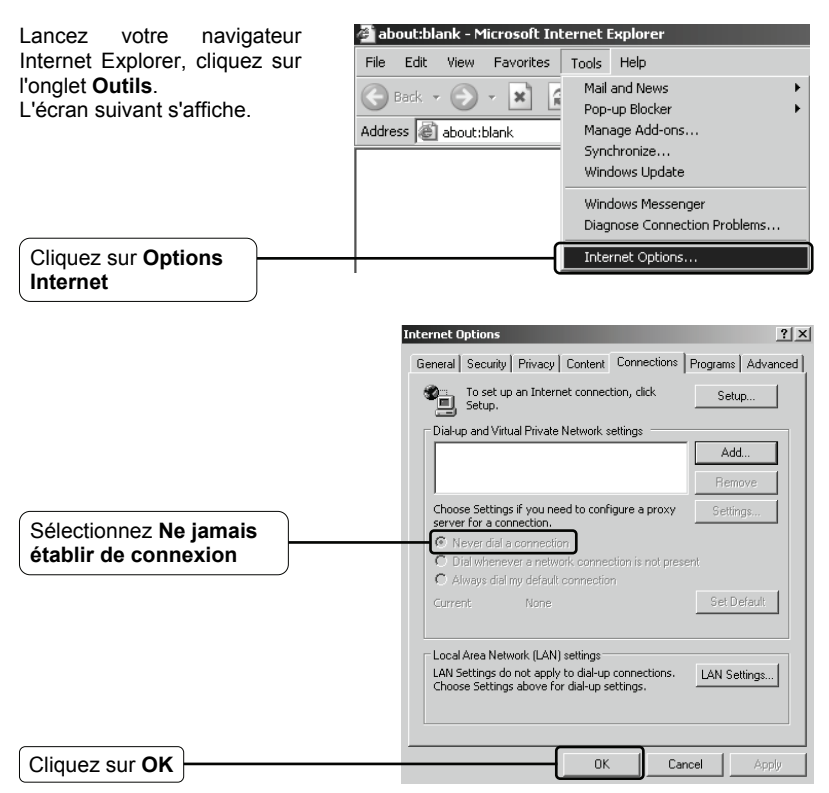

Maintenant, essayez à nouveau de vous identifier auprès de l'interface de gestion en ligne une fois la configuration ci-dessus effectuée. Si vous n'arrivez toujours pas à accéder à la page de configuration, restaurez les réglages d'usine par défaut de votre point d'accès puis reconfigurez-le à l'aide des instructions contenues dans ce Guide de démarrage rapide. Contactez notre Assistance technique si le problème persiste.

Remarque Pour plus d'informations sur le Dépannage et sur comment contacter l'Assistance technique, veuillez vous connecter à notre site web d'Assistance technique : http://www.tp-link.com/support/Support.asp

# Assistance technique

Pour obtenir une aide supplémentaire sur le dépannage, consultez l'adresse suivante:

www.tp-link.com/support/faq.asp

 Pour télécharger les dernières versions du firmware, du pilote, de l'utilitaire et du manuel d'utilisation, consultez l'adresse suivante

#### www.tp-link.com/support/download.asp

Pour tout autre type d'assistance technique, contactez-nous aux coordonnées ci-dessous:

#### Internaional

Tél.: +86 755 26504400 E-mail: support@tp-link.com Horaires: 24h/24 et 7j/7

#### Singapour

Tél.: +65 62840493 E-mail: support.sg@tp-link.com Horaires: 24h/24 et 7j/7

#### USA/Canada

Numéro vert: +1 866 225 8139 E-mail: support.usa@tp-link.com Horaires: 24h/24 et 7j/7

#### Australie & Nouvelle Zélande

Tél.: AU 1300 87 5465 NZ 0800 87 5465 E-mail: support@tp-link.com.au Horaires: Du lundi au vendredi De 9h00 à 21h00 AEST

#### Allemagne / Autriche / Suisse

Tél.: +49 1805 875465 (Service allemand) E-mail: support.de@tp-link.com Horaires: GMT+ 1 ou GMT+ 2 (Heure d'été en Allemagne) Hors jours fériés dans la région de Hesse